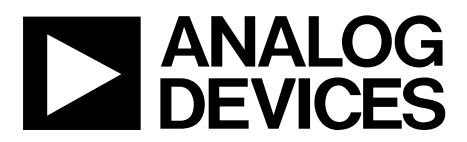

## EVAL-AD7294 User Guide UG-1004

One Technology Way • P.O. Box 9106 • Norwood, MA 02062-9106, U.S.A. • Tel: 781.329.4700 • Fax: 781.461.3113 • www.analog.com

### Evaluating the AD7294 12-Bit Monitor and Control System with Multichannel ADC, DACs, Temperature Sensor, and Current Sense

#### FEATURES

Full featured evaluation board for the AD7294 Graphical user interface (GUI) software with USB control Can be powered entirely from the USB port or by an external power source

Various link options

#### **EVALUATION KIT CONTENTS**

EVAL-AD7294 evaluation board EVAL-AD7294 evaluation board software CD USB A to mini B cable

#### **EQUIPMENT NEEDED**

Bench top power supply Connector cables

#### **DOCUMENTS NEEDED**

AD7294 data sheet

#### **GENERAL DESCRIPTION**

This user guide describes the functionality and setup of the EVAL-AD7294 evaluation board for the AD7294 (TFQP package), which is a 12-bit monitoring and control device with multichannel ADC, four 12-bit DACs, temperature sensors, and current sensors. The AD7294 is a highly integrated solution that offers all the functionality necessary for precise control of the power amplifier in cellular base station applications.

Full details about the AD7294 are available in the AD7294 data sheet, which is available from Analog Devices, Inc., and should be consulted in conjunction with this user guide when using this evaluation board.

#### **EVAL-AD7294 EVALUATION BOARD PHOTOGRAPH**

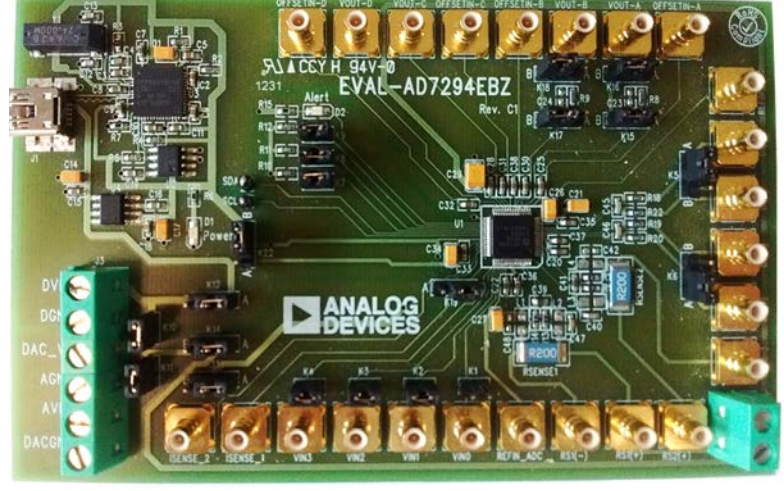

Figure 1.

### TABLE OF CONTENTS

| Features                                                     |  |
|--------------------------------------------------------------|--|
| Evaluation Kit Contents1                                     |  |
| Equipment Needed 1                                           |  |
| Documents Needed 1                                           |  |
| General Description                                          |  |
| EVAL-AD7294 Evaluation Board Photograph 1                    |  |
| Revision History 2                                           |  |
| Evaluation Board Hardware                                    |  |
| Power Supplies                                               |  |
| Links                                                        |  |
| Sockets                                                      |  |
| Connectors                                                   |  |
| Getting Started                                              |  |
| Summary of the Setup Sequence7                               |  |
| Installing the Software7                                     |  |
| Connecting the USB Cable                                     |  |
| Verifying the Links and Powering Up the Evaluation Board . 8 |  |
| Evaluating the EVAL-AD72949                                  |  |
| Using the Software                                           |  |
| Main Window10                                                |  |

#### **REVISION HISTORY**

| Configuration Window10                                                                                                    |
|----------------------------------------------------------------------------------------------------|
| Register Map Window11                                                                                                    |
| Device Address Information Window11                                                                                                    |
| Read Channel Window12                                                                                                    |
| Alert Manager Window14                                                                                                    |
| External Temperature Sensor Offset Calibration Window 15                                                                                                    |
| Load DAC Window15                                                                                                    |
| Frequently Asked Questions                                                                                                    |
| How Can a User Confirm the Hardware Has Been Correctly<br>Installed on the Computer?                                                                                                   |
| During the Installation, the Cannot Install this Hardware<br>Message Appears. When Clicking Finish, the Hardware<br>Installation Error Message Appears. What Does the User Do<br>Next? |
| Layout and Configuration Guidelines19                                                                                                    |
| Power Supply Decoupling and Grounding19                                                                                                    |
| Evaluation Board Schematics and Artwork                                                                                                    |
| Ordering Information                                                                                                    |
| Bill of Materials24                                                                                                    |
|                                                                                                    |

| Changes to Register Map Window Section and Device Address       |
|-----------------------------------------------------------------|
| Information Window Section 11                                   |
| Changes to the Read Channel Window Section 12                   |
| Changes to the Alert Manager Window Section14                   |
| Changes to External Temperature Sensor Offset Calibration       |
| Window Section, Changes to Load DAC Window Section, and         |
| Figure 24 Caption 15                                            |
| Changes to How Can a User Confirm the Hardware Has Been         |
| Correctly Installed on the Computer? Section, During the        |
| Installation, the Cannot Install this Hardware Message Appears, |
| When Clicking Finish, the Hardware Installation Error Message   |
| Appears. What Does the User Do Next? Section, and Figure 30     |
| Caption 17                                                      |
| Change to Figure 34 20                                          |
|                                                                 |

4/2009—Revision 0: Initial Version

### EVALUATION BOARD HARDWARE POWER SUPPLIES

There are two options available for powering the AD7294 evaluation board:

- Using the USB port of a computer
- Using an external power supply

The default option for powering the EVAL-AD7294 is using the USB port. This option is selected when the K12, K13, and K14 links are in Position A; however, Link K10 must be inserted to connect the  $DV_{DD}$  pin and  $AV_{DDX}$  pins, and K11 must be inserted to connect  $AV_{DDX}$  pins and DAC OUTV+ xx pins. The 5 V from the USB port is regulated to 3.3 V, providing power for the USB controller and related USB circuitry. The USB port also provides the ground connections for the EVAL-AD7294.

Alternatively, the other option for powering the EVAL-AD7294 is to use terminal blocks to enable the external power supply. This option is selected when the K12, K13, and K14 links are in Position B; the K10 and K11 links can be, but do not have to be, inserted as previously described.

Extensive ground planes on the EVAL-AD7294 minimize the effect of high frequency noise interference. There are two ground planes: the AGND plane and the DGND plane. These planes are connected at any location close to the AD7294; therefore, it is not recommended to connect the AGND and DGND planes elsewhere in the EVAL-AD7294. The AVDD and DVDD planes are decoupled to the relevant ground plane using 10  $\mu$ F and 0.1  $\mu$ F ceramic capacitors connected to the AD7294.

The AD7294 requires three power supply inputs: the AV<sub>DD</sub>, DV<sub>DD</sub>, and V<sub>DRIVE</sub>. The analog and digital supplies are independent of each other. The AV<sub>DD</sub> and DV<sub>DD</sub> supplies must be to tied to the same supply and can be powered from 4.5 V to 5.5 V. The V<sub>DRIVE</sub> supply can be powered from 2.7 V to 5.5 V and can be different from the supply on AV<sub>DD</sub> and DV<sub>DD</sub> inputs. The EVAL-AD7294 also contains an independent analog power supply for the operational amplifiers.

#### LINKS

The link options on the EVAL-AD7294 must be set for the required functionality of the evaluation board prior to using the evaluation board. There are 20 link options, the functions of which are outlined in Table 1. By default, power to the EVAL-AD7294 is supplied through the USB port.

| Link<br>No. | Function                                                                                                    |
|-------------|----------------------------------------------------------------------------------------------------|
| K1          | This link option selects the source of the $V_{IN}$ 0 analog input to the AD7294.                                                           |
|             | K1 inserted: the V <sub>IN</sub> O analog input is tied directly to AGNDx supply.                                                           |
|             | K1 removed: the V <sub>IN</sub> O analog input must be supplied by an external source via the V <sub>IN</sub> O SMB socket.                 |
| K2          | This link option selects the source of the V <sub>IN</sub> 1 analog input to the AD7294.                                                    |
|             | K2 inserted: the V <sub>IN</sub> 1 analog input is tied directly to AGNDx supply.                                                           |
|             | K2 removed: the V <sub>IN</sub> 1 analog input must be supplied by an external source via the V <sub>IN</sub> 1 SMB socket.                 |
| K3          | This link option selects the source of the V <sub>IN</sub> 2 analog input to the AD7294.                                                    |
|             | K3 inserted: the V <sub>IN</sub> 2 analog input is tied directly to AGNDx supply.                                                           |
|             | K3 removed: the V <sub>IN</sub> 2 analog input must be supplied by an external source via the V <sub>IN</sub> 2 SMB socket.                 |
| K4          | This link option selects the source of the V <sub>IN</sub> 3 analog input to the AD7294.                                                    |
|             | K4 inserted: the V <sub>IN</sub> 3 analog input is tied directly to AGNDx supply.                                                           |
|             | K4 removed: the V <sub>IN</sub> 3 analog input must be supplied by an external source via the V <sub>IN</sub> 3 SMB socket.                 |
| K5          | This link option selects the source of the D1– current sensor input signal to the AD7294.                                                   |
|             | K5 in Position A: the D1– current sensor input signal is supplied by an external source via the D1– SMB socket.                             |
|             | K5 in Position B: the D1– current sensor input signal is tied directly to the D1+ signal and is therefore supplied by the D1+ SMB socket.   |
| K6          | This link option selects the source of the D2– current sensor input signal to the AD7294.                                                   |
|             | K6 in Position A: the D2– current sensor input signal is supplied by an external source via the D2– SMB socket.                             |
|             | K6 in Position B: the D2– current sensor input signal is tied directly to the D2+ signal and is therefore supplied by the D2+ SMB socket.   |
| K7          | This link option selects the source of the ASO logic signal for addressing the AD7294.                                                      |
|             | K7 Inserted: the ASO input is connected to DGND supply, a logic low signal.                                                                 |
| KO          | K/ removed: the ASU input is connected directly to V <sub>DRVE</sub> , a logic high signal.                                                 |
| Ňδ          | This link option selects the source of the AST logic signal for addressing the AD7294.                                                      |
|             | K8 inserted: the AST input is connected to DGND, a logic low signal.                                                                        |
| KO          | This link option solocts the source of the AS2 logic signal for addressing the AD7294                                                       |
| 179         | K9 inserted: the AS2 input is connected to DGND a logic low signal                                                                          |
|             | K9 removed: the AS2 input is connected directly to $V_{\text{DBW}}$ a logic high signal                                                     |
| K10         | This link ontion connects the $DV_{DD}$ supply to the $AV_{DD}$ supplies                                                                    |
| iti o       | K10 inserted: the $DV_{DD}$ supply is connected to the $AV_{DD}$ supplies.                                                                  |
|             | K10 removed: the DVpp supply is not connected to the AVppx supplies                                                                         |
| K11         | This link option connects the DAC OUTV+ AB and DAC OUTV+ CD supplies to the $AV_{ab}$ supplies                                              |
| KTT         | K11 inserted: the DAC OUTV+ AB and DAC OUTV+ CD supplies are connected to the AVery supplies.                                               |
|             | K11 inserted, the DAC OUTVE AB and DAC OUTVE CD supplies are not connected to the AVDX supplies.                                            |
| K12         | This link option colorts the course of the $DV_{-}$ nower supplies are not connected to the Av <sub>DD</sub> x supplies.                    |
| K1Z         | This link option selects the source of the $DV_{DD}$ power supply.                                                                          |
|             | K12 in Position A: the DV <sub>DD</sub> digital supply for the AD/294 is supplied by a 5 v supply from the USB port.                        |
|             | K12 in Position B: the DV <sub>DD</sub> digital supply for the AD/294 must be supplied by an external source via the J3-1 connector.        |
| K13         | This link option selects the source of the AV <sub>DD</sub> x power supplies.                                                               |
|             | K13 in Position A: the AV <sub>DD</sub> x analog supplies for the AD7294 are supplied by a 5 V supply from the USB port.                    |
|             | K13 in Position B: the AV <sub>DDX</sub> analog supplies for the AD7294 must be supplied by an external source via the J3-5 connector.      |
| K14         | This link option selects the source of the DAC OUTV+ xx power supplies.                                                                     |
|             | K14 in Position A: the DAC OUTV+ AB and DAC OUTV+ CD supplies for the AD7294 are supplied by a 5 V supply from the USB port.                |
|             | K14 in Position B: the DAC OUTV+ AB and DAC OUTV+ CD supplies for the AD7294 must be supplied by an external source via the J3-3 connector. |

### EVAL-AD7294 User Guide

| Link                                                                                                    |                                                                                                    |  |
|----------------------------------------------------------------------------------------------------|----------------------------------------------------------------------------------------------------|--|
| No.                                                                                                    | Function                                                                                                    |  |
| K15 This link option selects whether the $V_{OUT}$ A signal is filtered prior to being supplied to the $V_{OUT}$ A SMB. |                                                                                                    |  |
|                                                                                                    | K15 in Position A: the V <sub>OUT</sub> A signal is filtered by a 100 k $\Omega$ resistor and a capacitor. This link option must be used in conjunction with K16 in Position A to provide the output signal to the V <sub>OUT</sub> A SMB.      |  |
|                                                                                                    | K15 in Position B: the $V_{OUT}$ A signal from the AD7294 is connected directly to K16. This link option must be used in conjunction with K16 in Position B to provide the output signal to the $V_{OUT}$ A SMB.                                |  |
| K16                                                                                                    | This link option connects the V <sub>out</sub> A signal to the V <sub>out</sub> A SMB. This link must be used in conjunction with K15.                                                                                                    |  |
|                                                                                                    | K16 in Position A: the V <sub>OUT</sub> A signal is filtered by a 100 k $\Omega$ resistor and a capacitor. This link option must be used in conjunction with K15 in Position A to provide the output signal to the V <sub>OUT</sub> A SMB.      |  |
|                                                                                                    | K16 in Position B: the Vout A signal is connected directly from the AD7294 to the Vout A SMB. This link option must be used in conjunction with K15 in Position B to provide the output signal directly to the Vout A SMB.                      |  |
| K17                                                                                                    | This link option selects whether the V <sub>OUT</sub> B signal is filtered prior to being supplied to the V <sub>OUT</sub> B SMB.                                                                                                    |  |
|                                                                                                    | K17 in Position A: the V <sub>OUT</sub> B signal is filtered by a 100 kΩ resistor and a capacitor. This link option must be used in conjunction with K18 in Position A to provide the output signal to the V <sub>OUT</sub> B SMB.              |  |
|                                                                                                    | K17 in Position B: the V <sub>OUT</sub> B signal is connected directly to K18. This link option must be used in conjunction with K18 in Position B to provide the output signal to the V <sub>OUT</sub> B SMB.                                  |  |
| K18                                                                                                    | This link option connects the V <sub>OUT</sub> B signal to the V <sub>OUT</sub> B SMB. This link must be used in conjunction with K17.                                                                                                    |  |
|                                                                                                    | K18 in Position A: the V <sub>OUT</sub> B signal is filtered by a 100 k $\Omega$ resistor and a capacitor. This link option must must be used in conjunction with K17 in Position A to provide the output signal to the V <sub>OUT</sub> B SMB. |  |
|                                                                                                    | K18 in Position B: the Vout B signal is connected directly from the AD7294 to the Vout B SMB. This link option must be used in conjunction with K17 in Position B to provide the output signal directly to the Vout B SMB.                      |  |
| K19                                                                                                    | This link option must be kept in Position B.                                                                                                    |  |
|                                                                                                    | K19 in Position B: Pin 48 is connected directly to the DGND supplies.                                                                                                    |  |
| K22                                                                                                    | This link option selects the source of the V <sub>DRIVE</sub> supply.                                                                                                    |  |
|                                                                                                    | K22 in Position A: the V <sub>DRIVE</sub> supply of the AD7294 is tied directly to the DV <sub>DD</sub> supply.                                                                                                    |  |
|                                                                                                    | K22 in Position B: the V <sub>DRIVE</sub> supply of the AD7294 is tied directly to the 3.3 V supply.                                                                                                    |  |

| Link No.          | Position | Description                                                                                               |
|-------------------|----------|----------------------------------------------------------------------------------------------------|
| K1 Removed The an |          | The analog input signal of the AD7294 is connected directly to the V <sub>IN</sub> O SMB.                 |
| K2                | Removed  | The analog input signal of the AD7294 is connected directly to the V <sub>IN</sub> 1 SMB.                 |
| K3                | Removed  | The analog input signal of the AD7294 is connected directly to the V <sub>IN</sub> 2 SMB.                 |
| K4                | Removed  | The analog input signal of the AD7294 is connected directly to the V <sub>IN</sub> 3 SMB.                 |
| K5                | А        | The D1– current sensor input signal is supplied by an external source via the D1– SMB socket.             |
| K6                | А        | The D2– current sensor input signal is supplied by an external source via the D2– SMB socket.             |
| K7                | Inserted | The AS0 input is connected to DGND, a logic low signal.                                                   |
| K8                | Inserted | The AS1 input is connected to DGND, a logic low signal.                                                   |
| K9                | Inserted | The AS2 input is connected to DGND supply, a logic low signal.                                            |
| K10               | Removed  | The $DV_{DD}$ supply is not connected to the $AV_{DD}x$ supplies.                                         |
| K11               | Removed  | The DAC OUTV+ AB and DAC OUTV+ CD supplies are not connected to the $AV_{DD}x$ supplies.                  |
| K12               | А        | The DV <sub>DD</sub> digital supply for the AD7294 is supplied by a 5 V supply from the USB port.         |
| K13               | А        | The AV <sub>DD</sub> x analog supplies for the AD7294 are supplied by a 5 V supply from the USB port.     |
| K14               | A        | The DAC OUTV+ AB and DAC OUTV+ CD supplies for the AD7294 are supplied by a 5 V supply from the USB port. |
| K15               | В        | The $V_{OUT}$ A signal is connected directly to K16.                                                      |
| K16               | В        | The $V_{OUT}$ A signal is connected directly from the AD7294 to the $V_{OUT}$ A SMB.                      |
| K17               | В        | The $V_{OUT}$ B signal is connected directly to K18.                                                      |
| K18               | В        | The $V_{OUT}$ B signal is connected directly from the AD7294 to the $V_{OUT}$ B SMB.                      |
| K19               | В        | Pin 48 is connected directly to DGND supplies.                                                            |
| K22               | А        | The V <sub>DRIVE</sub> supply of the AD7294 is tied directly to the DV <sub>DD</sub> supply.              |

There are 24 SMB input/output sockets relevant to the operation of the AD7294 on this evaluation board. All of the sockets apply an externally generated signal to the EVAL-AD7294 evaluation board or access an output signal from the AD7294. When operating the EVAL-AD7294 with a USB power source, the only external sockets necessary are the sockets that supply the input signals to the analog inputs of the ADC ( $V_{IN}$ 0,  $V_{IN}$ 1,  $V_{IN}$ 2, and  $V_{IN}$ 3), the current sensor input signals (RS1(+) and RS2(+)), and the temperature sensor input signals (D1+, D1-, D2+, and D2-).

The DAC outputs can be accessed via the V<sub>OUT</sub> A, V<sub>OUT</sub> B, V<sub>OUT</sub> C, and V<sub>OUT</sub> D SMBs, and the current senor overrange outputs can be accessed via the I<sub>SENSE</sub>1 and I<sub>SENSE</sub>2 SMBs. The functions of all the SMB sockets on the AD7294 evaluation board are outlined in Table 3.

#### CONNECTORS

There are two connectors (J2 and J3) on the EVAL-AD7294, as outlined in Table 4.

#### **Table 3. Socket Functions**

| Socket                            | Function                                                                                                    |
|-----------------------------------|----------------------------------------------------------------------------------------------------|
| RS1(+), RS2(+), RS1(–),           | Subminiature bayonet nut connector (BNC) sockets for the input signals that are applied directly to the RSx(+) and                                                                       |
| RS2(–)                            | RSx(–) inputs in the absence of a sense resistor.                                                                                                    |
| $V_{IN}0,V_{IN}1,V_{IN}2,V_{IN}3$ | Subminiature BNC sockets for the analog input signals that are applied directly to the V <sub>IN</sub> 0, V <sub>IN</sub> 1, V <sub>IN</sub> 2, and V <sub>IN</sub> 3 pins, respectively |
| D1+, D2+                          | Subminiature BNC sockets for the input signals that are applied directly to the D1+, and D2+ pins, respectively                                                                          |
| D1–, D2–                          | Subminiature BNC sockets for the input signals that are applied directly to the D1–, and D2– pins, respectively                                                                          |
| Isense1, Isense2                  | Subminiature BNC sockets for the Isensex output signals that are generated by the AD7294                                                                                                 |
| Vout A, Vout B, Vout C, Vout D    | Subminiature BNC sockets for the $V_{OUT}$ x output signals that are generated by the AD7294                                                                                             |
| OFFSET IN A, OFFSET IN B,         | Subminiature BNC sockets for the OFFSET IN x input signals that are applied to the AD7294                                                                                                |
| OFFSET IN C, OFFSET IN D          |                                                                                                    |
|                                   | Subminiature BNC sockets that enable an external reference source to be supplied to the DACs on the AD7294                                                                               |
| REF <sub>IN</sub> ADC             | Subminiature BNC sockets that enable an external reference source to be supplied to the ADC on the AD7294                                                                                |

#### Table 4. Connector Functions

| Connector | Function                                               |
|-----------|--------------------------------------------------------|
| J2-1      | External RS2(+) power connector                        |
| J2-2      | External RS1(+) power connector                        |
| J3-1      | External DV <sub>DD</sub> power connector              |
| J3-2      | DGND power connector                                   |
| J3-3      | External DAC OUTV+ AB and DAC OUTV+ CD power connector |
| J3-4      | AGNDx power connector                                  |
| J3-5      | External AV <sub>DD</sub> x power connector            |
| J3-6      | AGNDx power connector                                  |

### **GETTING STARTED** SUMMARY OF THE SETUP SEQUENCE

This installation uses the Windows XP<sup>\*</sup> operating system. The installation consists of the following steps, described in detail in the sections that follow.

- 1. Install the AD7294 GUI software. Do not connect the USB cable from the AD7294 evaluation board to the computer USB port at this stage. See the Installing the Software section for more information.
- 2. Connect the USB port from the computer to the EVAL-AD7294, and run the USB installation wizard. See the Connecting the USB Cable section for more information.
- 3. Ensure the appropriate links are made throughout the evaluation board, and then power up the evaluation board. See the Verifying the Links and Powering Up the Evaluation Board section for more information.
- 4. Use the evaluation board software to operate the various functions on the AD7294.

#### INSTALLING THE SOFTWARE

- 1. Place the evaluation board software installation CD into the CD drive of the computer and open **My Computer**.
- 2. Double-click **Disc Drive (D:)**.
- 3. In the AD7294 Installation folder, double-click Setup.exe (see Figure 2) and install the software onto the hard drive of the computer by using the installation wizard (see Figure 3). It is recommended to install the software in the default destination folder path, C:\Program Files\Analog Devices Inc\AD7294.

| 🖳 data2.cab   | WinZip File            | 07/11/2005 09:17 |      |
|---------------|------------------------|------------------|------|
| 📜 data 1. cab | WinZip File            | 07/11/2005 09:17 |      |
| 🧿 autorun.inf | Setup Information      | 03/10/2002 10:42 |      |
| 🖬 setup.inx   | INX File               | 07/11/2005 09:16 |      |
| 💾 Setup.exe   | Install Application    | 05/09/2001 04:23 |      |
| ADI.ico       | Icon                   | 06/08/2002 14:36 |      |
| 🖬 data 1.hdr  | HDR File               | 07/11/2005 09:17 |      |
| 🖬 ikernel.ex_ | EX_File                | 25/07/2002 07:07 | 2    |
| 🢁 Setup.ini   | Configuration Settings | 07/11/2005 09:17 | 2-00 |
| 🖬 layout.bin  | BIN File               | 07/11/2005 09:17 | 0792 |
|               |                        |                  |      |

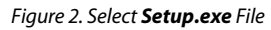

| hoose Destination Location                                            |                                       | and the second      |
|-----------------------------------------------------------------------|---------------------------------------|---------------------|
| Select folder where Setup will install                                | files.                                |                     |
| Setup will install AD7294 in the follow                               | wing folder.                          |                     |
| To install to this folder, click Next. To another folder.             | o install to a different folder, clic | k Browse and select |
|                                                                       |                                       |                     |
| Destination Folder<br>C:\Program Files\Analog Devices                 | Inc\AD7294                            | BIowse              |
| Destination Folder<br>C:\Program Files\Analog Devices  <br>tallShield | Inc\AD7294                            | BIOMSE              |

4. Choose **Analog Devices** from the **Select Program Folder** window (see Figure 4). If the Analog Devices folder does not yet exist, create a folder called **Analog Devices** and add the program being installed to the new folder (see Figure 5).

| AD7294 Setup                                                                                                    |            |
|----------------------------------------------------------------------------------------------------|------------|
| Select Program Folder<br>Please select a program folder.                                                                                                    | N          |
| Setup will add program icons to the Program Folder listed below. You may type a<br>name, or select one from the existing folders list. Click Next to continue.<br>Program Folders: | new folder |
| Analog Devices Existing Folders:                                                                                                    |            |
| Accessories<br>Administrative Tools<br>Adobe                                                                                                    | ^          |
| Analog Devices<br>Analog Devices BV<br>Dell QuickSet<br>DivX<br>Fiberlink<br>Games                                                                                                 | ×          |
| InstallShield                                                                                                    | Cancel     |

#### Figure 4. AD7294 Select Program Folder Window

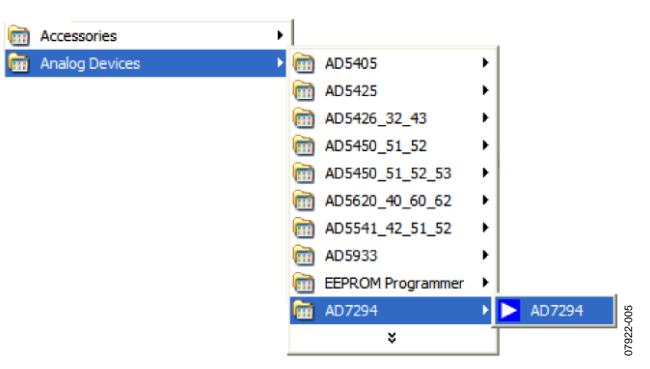

Figure 5. Add the Program Icon

- 5. After installing the software, remove the CD from the disc drive.
- 6. The message shown in Figure 6 appears because the firmware code, which is downloaded to the evaluation board EEPROM memory each time the interface software program is opened, is not downloaded yet. The firmware code cannot be downloaded yet because there is no USB connection between the computer and the AD7294 evaluation board at this stage; therefore, this error message is expected.
- 7. Click **Cancel** and proceed to the procedures in the Connecting the USB Cable section.

| Error | $\overline{\mathbf{X}}$                           |
|-------|---------------------------------------------------|
| ♪     | Firmware failed to download-Check USB connections |
|       | Cancel                                            |

Figure 3. AD7294 Choose Destination Location Window

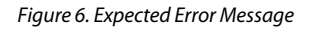

### EVAL-AD7294 User Guide

#### **CONNECTING THE USB CABLE**

- 1. Plug the USB cable into the computer USB port and into the AD7294 evaluation board.
- 2. A message indicates a USB device has been detected and that new hardware has been found (see Figure 7).

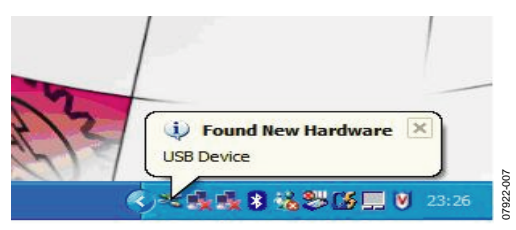

Figure 7. Found New Hardware Message

- 3. The **Found New Hardware Wizard** window appears (see Figure 8). This wizard installs software for the EVAL-AD7294 evaluation kit.
- 4. Select **Install the software automatically (Recommended)** (see Figure 8), and then click **Next** to continue.

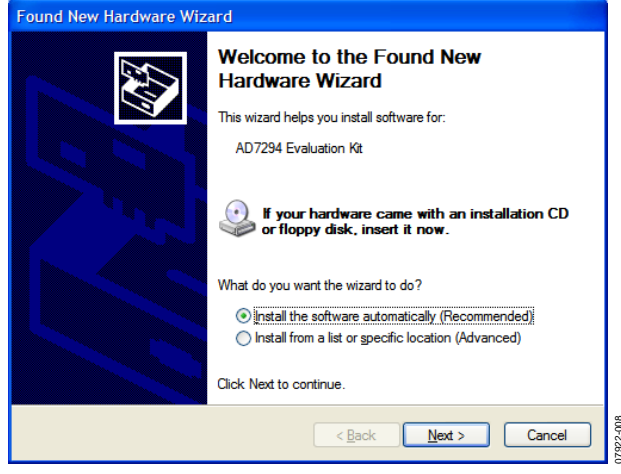

Figure 8. Found New Hardware Wizard Window

- 5. A warning message appears (see Figure 9), indicating the EVAL-AD7294 hardware that is installing does not pass the Windows\* logo testing to verify compatibility with Windows XP. This error appears because this is an evaluation setup installation and is not meant to be used in a production environment.
- 6. Click **Continue Anyway** and click **Finish**.

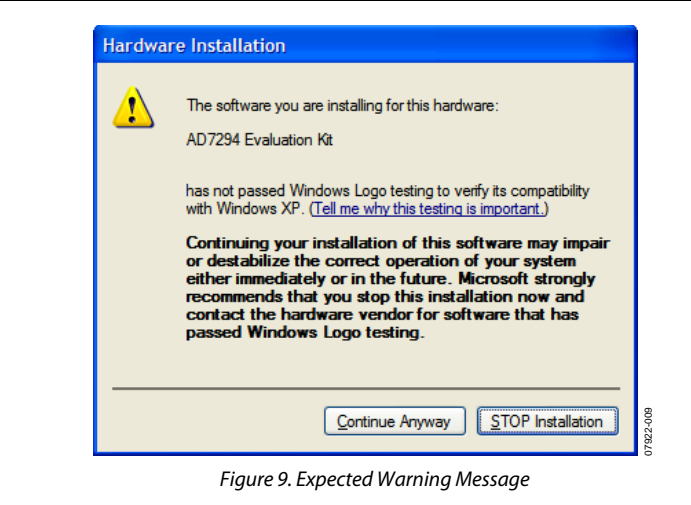

7. The **Found New Hardware** message appears, alerting the user that the hardware is installed and ready to use (see Figure 10).

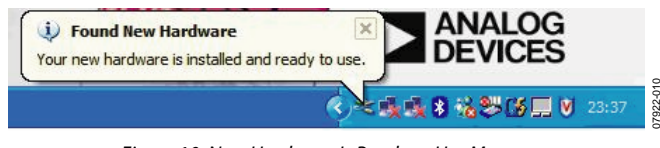

Figure 10. New Hardware Is Ready to Use Message

To learn more about verifying and troubleshooting the installlation, refer to the Frequently Asked Questions section.

# VERIFYING THE LINKS AND POWERING UP THE EVALUATION BOARD

Take care before applying power and signals to the evaluation board. It is necessary to ensure all links are positioned correctly for the chosen operating mode.

Table 2 shows the default positions the links are set to when the evaluation board is packaged. There are two different modes in which to operate the evaluation board. The user can either operate the EVAL-AD7294 with an external supply or use the supply provided by the USB port. However, when the EVAL-AD7294 is shipped, it is assumed that the user operates with the power provided by the USB port.

### EVAL-AD7294 User Guide

When using the power supply from the USB port,

- 1. Ensure all links are positioned correctly for the chosen operating mode. It is important to note the USB cable cannot act as a supply source to the AD7294 if the K10, K11, K12, K13, and K14 links are not inserted.
- 2. Connect the USB cable to the computer and to the evaluation board. Power is supplied automatically from the USB port to the AD7294 if the links are correctly positioned.

When using an external power supply,

- 1. Ensure all links are positioned correctly for the chosen operating mode.
- 2. Make all relevant external power connections before using the evaluation board software. Supply these signals from an external supply via the power supply connector (J3) on the EVAL-AD7294 or use the on-board ADP3303 precision voltage reference.

- 3. Plug in the USB cable. If the user does not use the software provided in the evaluation kit and all external supplies are used, the USB cable is not required.
- 4. Turn on the external power supply.

After powering up the evaluation board, start using the software to evaluate the AD7294. The EVAL-AD7294 must be repowered when the software window is closed; that is, the USB must be disconnected and reinserted.

#### EVALUATING THE EVAL-AD7294

The evaluation board software allows user to load values to the four DACs in the AD7294, read values from the 9-channel multiplexed ADC and depict these values in a plot, monitor a signal between two limited values, and change the configuration of the device. See the Using the Software section for more detailed information about these functions.

### USING THE SOFTWARE MAIN WINDOW

After following the procedures in the Getting Started section, the main window, shown in Figure 11, appears upon starting the evaluation software program. Use the drop-down menus in the **AD7294 Evaluation Software** main window to navigate through the various operational functions of the EVAL-AD7294 evaluation board.

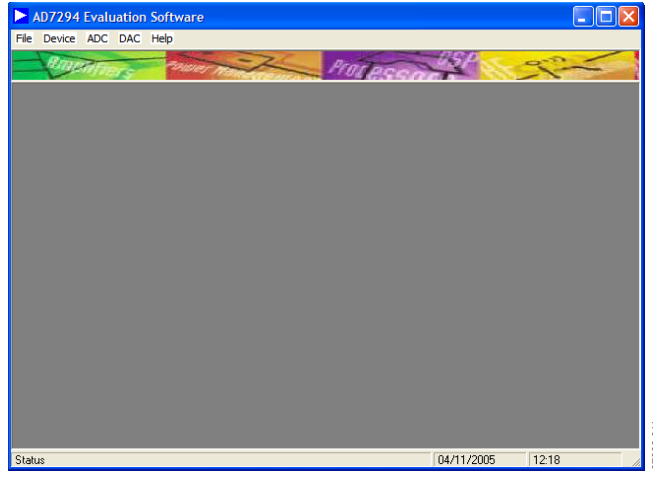

Figure 11. AD7294 Evaluation Software Main Window

#### Device Menu

The **Device** menu (see Figure 12) offers three options: **Configuration**, **Register Map**, and **Device Address**. Select **Configuration** to change the configuration address, that selects various modes and configurations of the device. Each of these options is examined in more detail in the Configuration Window section. Selecting **Register Map** provides a user friendly tool to easily check the value of each bit in every readable register address. Selecting **Device Address** allows the user to choose the I<sup>2</sup>C slave address upon power-up.

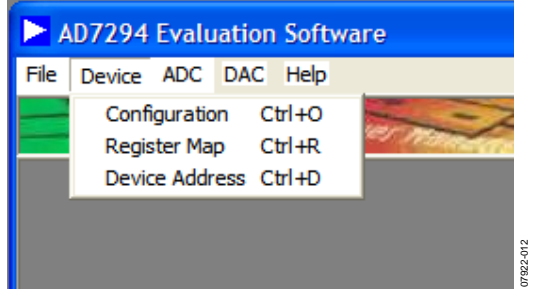

Figure 12. Device Menu of the Main Window

#### ADC Menu

As shown in Figure 13, the **ADC** menu accesses three functions: **Read Channel**, **Alert Manager**, and **External Sensor Calibration**. Selecting **Read Channel** shows some of the functionality options of the ADC. The **Alert Manager** option analyzes the alert register to check for out-of-limit alerts and the **External Sense Calibration** option enables calibrating the external temperature sensors.

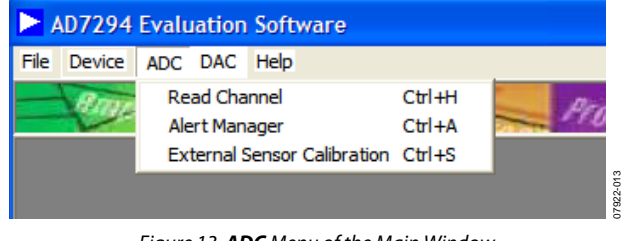

Figure 13. ADC Menu of the Main Window

#### DAC Menu

The **DAC** menu allows the user to load values to any of the four DAC channels.

#### **CONFIGURATION WINDOW**

The configuration of the various modes and functionalities of the device is carried out in the **Configuration** window. Two tabs are available in this window. The first tab, **Power Down**, offers various power-down mode options. Click the appropriate check box to select the desired option (see Figure 14), and the equivalent bit automatically sets in the configuration register in the AD7294. Check the bit is set using the register map.

| Configuration                  | × |
|--------------------------------|---|
| Power Down Settings            |   |
| Power Down Temp Sensor         |   |
| Power Down Isense2             |   |
| Power Down Isense1             |   |
| 🔲 DAC Outputs - High Impedance |   |
|                                |   |
| OK Default Values Cancel Apply |   |

Figure 14. Power-Down Modes Available in the Configuration Window

The second tab, **Settings**, allows the selection of various operating modes available for the AD7294 (see Figure 15).

| Configuration |                                                                               | × |
|---------------|-------------------------------------------------------------------------------|---|
| Power Down    | Settings                                                                      |   |
| 🗖 Enat        | ble noise/delayed sampling<br>ble noise-delayed bit trials<br>ble 12C filters |   |
| ☑ Enat        | ble alerts                                                                    |   |
| Clear         | r Alert                                                                       |   |
| 🗖 Set p       | polarity of alert pin                                                         |   |
|               | E E                                                                           |   |
| OK De         | efault Values Cancel Apply                                                    |   |

Figure 15. Modes Available in the Settings Tab of the Configuration Window

#### **REGISTER MAP WINDOW**

The **Register Map** window reads any register that can be accessed by the address pointer register. For more information about the address pointer register, see the AD7294 data sheet. Each data register, whether 8 bits or 16 bits, is accessed by the software, and displays the contents in the **Register Map** window. The window provides details about the function or mode represented by each bit, shown in Figure 16. The **Register Details** box of this window allows the user to see the decimal value of a register and the position in the address pointer register.

#### **DEVICE ADDRESS INFORMATION WINDOW**

The serial bus address byte is the first byte that the user writes to the device. The five LSBs of this byte are user-programmable on the evaluation board, with the I<sup>2</sup>C address determined by the logic state of the AS1, AS2, and AS3 pins (that is, by connecting jumpers to the AS1, AS2, and AS3 pins). For more information about the I<sup>2</sup>C interface, see the AD7294 data sheet. With any jumper inserted, the signal is grounded; therefore, the K7 jumper reads 0 with a jumper inserted (see Figure 17).

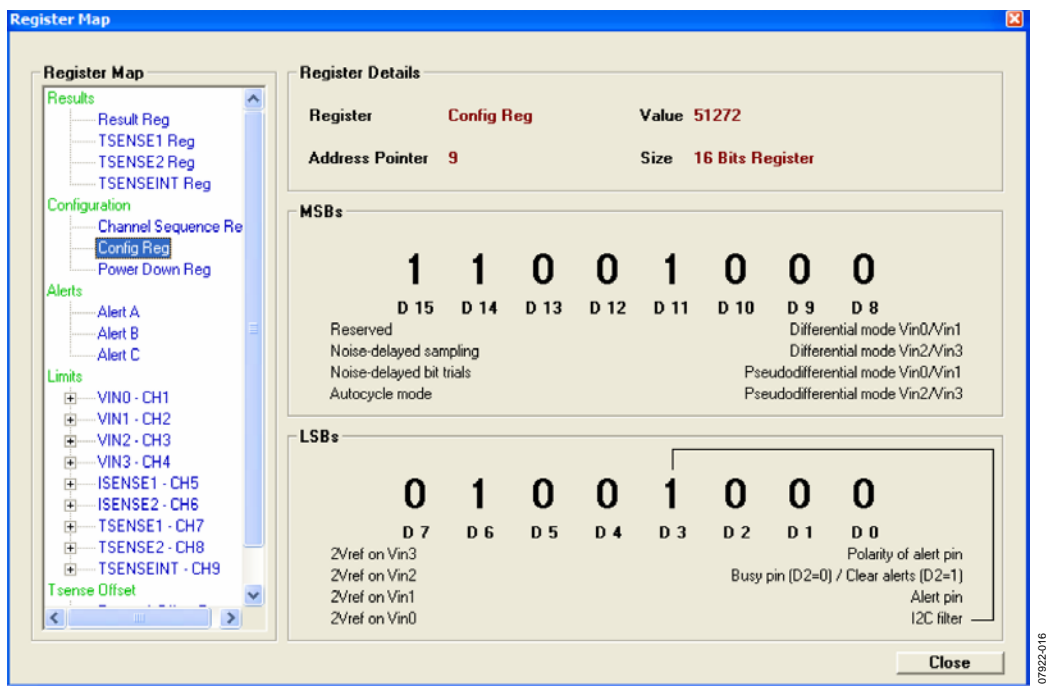

Figure 16. Register Map Window

| AS3 AS2 A     | S1 Pin Con    | figuration     | 12C Slave                                                 | Address                            | Bits                            |                                     |                                             |                                |                                         |          |
|---------------|---------------|----------------|-----------------------------------------------------------|------------------------------------|---------------------------------|-------------------------------------|---------------------------------------------|--------------------------------|-----------------------------------------|----------|
| AS3           | AS2           | AS1            | A6                                                        | <b>A5</b>                          | A4                              | <b>A3</b>                           | A2                                          | A1                             | <b>A</b> 0                              |          |
| 1             | 1             | 0              | 0                                                         | 0                                  | 0                               | 1                                   | 1                                           | 0                              | 0                                       |          |
| K9<br>Removed | K8<br>Removed | K7<br>Inserted | This is the I<br>changed by<br>to power up<br>Once the pa | 2C Slave<br>inserting<br>rt is pow | Address<br>g or rem<br>vered up | s of the A<br>oving th<br>, the I2C | AD7294. <sup>-</sup><br>e jumper<br>Address | The Add<br>'s K9, K8<br>cannot | ress can be<br>and K7 pri<br>be changed | or<br>d. |

Figure 17. Device Address Information Window

#### **READ CHANNEL WINDOW**

To read the converted analog signals from the 9-channel ADC, select **Read Channel** in the **ADC** menu of the main window. The **Read Channel** window appears, allowing the user to select which channel to access by clicking one of the nine tabs at the top of the window. There are two methods of reading the converted data. Clicking **Read Single Value** adds one value at a time to a list, whereas clicking **Start Scope** stores the values in an array to draw the scope plot. Various user options are also available in the **Read Channel** window (see Figure 18).

The differential mode can be selected for Channel 1 to Channel 4 (VIN0 to VIN3) by clicking the **Differential Mode** button. This mode allows analog input signals on Channel 1 and Channel 2 to become a differential input pair and input signals on Channel 3 and Channel 4 to form another differential pair. In addition, in differential mode it is possible to use the input channels in pseudo-differential mode when an offset from ground is provided on one of the differential inputs, thus enabling the advantage of canceling common-mode voltages.

EVAL-AD7294 User Guide

To zoom in on a signal in the plot, use the arrows in the corners of the graphing tool (circled in Figure 18). To activate the DATA<sub>HIGH</sub> and DATA<sub>LOW</sub> functions and the hysteresis functions, click the arrow in the top left of the window (circled in red in Figure 18). Two tab options appear on the right side of the window: the **Limits** tab and the **Vref** tab. With the **Limits** tab selected, the user can set up predetermined limits for the converted input signals. The alert bit is flagged and the relative bit in the alert status register is triggered when the input signal becomes greater than the DATA<sub>HIGH</sub> limit or less than the DATA<sub>LOW</sub> limit. Note that the alert bit does not turn off until the signal is within the specified hysteresis limits (see the circled signal in Figure 19). To benefit from this option, the user must click **Alert Manager** at the lower right of the window or select the **Alert Manager** from the **ADC** menu in the main window of the evaluation software.

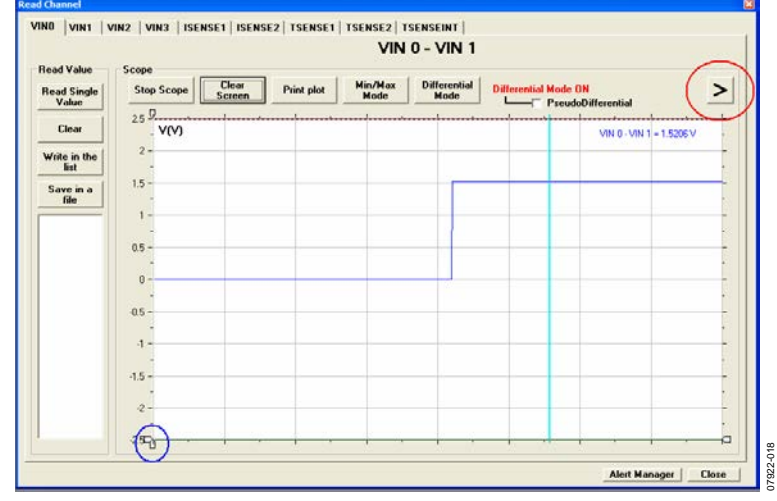

Figure 18. Read Channel Window

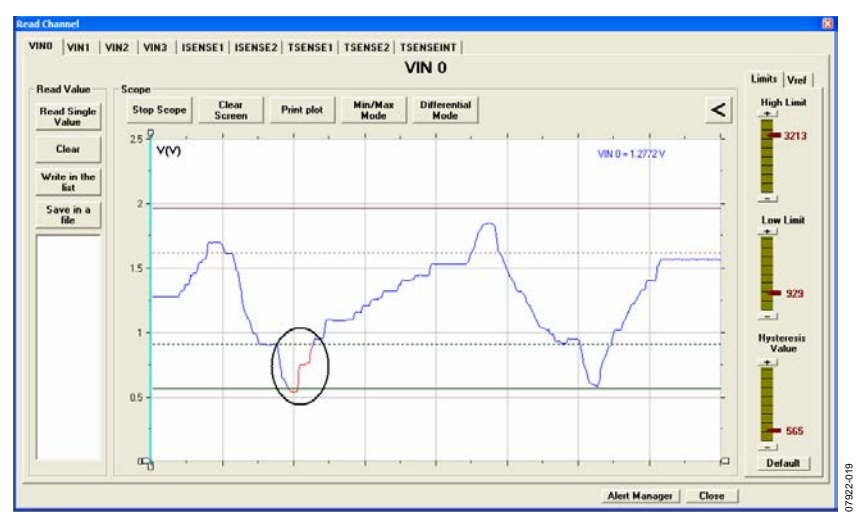

Figure 19. Data Limit Function

If the hysteresis register is filled with all 1s, the device operates in minimum/maximum mode. The  $DATA_{HIGH}$  register stores the maximum conversion result and the  $DATA_{LOW}$  register stores the minimum conversion result.

The minimum/maximum mode is enabled by clicking the **Min/Max Mode** button or by dragging the slider in the **Hysteresis Value** box up to 4095 in the **Limits** tab (see Figure 19).

The **Vref** tab (see Figure 21) allows the user to select an external reference for the ADC with two decimals of accuracy.

The current sense tabs (**ISENSE1** and **ISENSE2**) in the **Read Channel** window allow the user to enter a desired R<sub>SENSE</sub> value from 10 m $\Omega$  up to 999 m $\Omega$ —to use on the evaluation board (see Figure 22), or, if a larger R<sub>SENSE</sub> resistor is required, scale the yaxis results in proportion to the R<sub>SENSE</sub> on the EVAL-AD7294. For example, if an R<sub>SENSE</sub> of 1.1  $\Omega$  is required with a 10 m $\Omega$ R<sub>SENSE</sub> on the EVAL-AD7294, divide the y-axis result by 110 or divide the y-axis scale by 20.

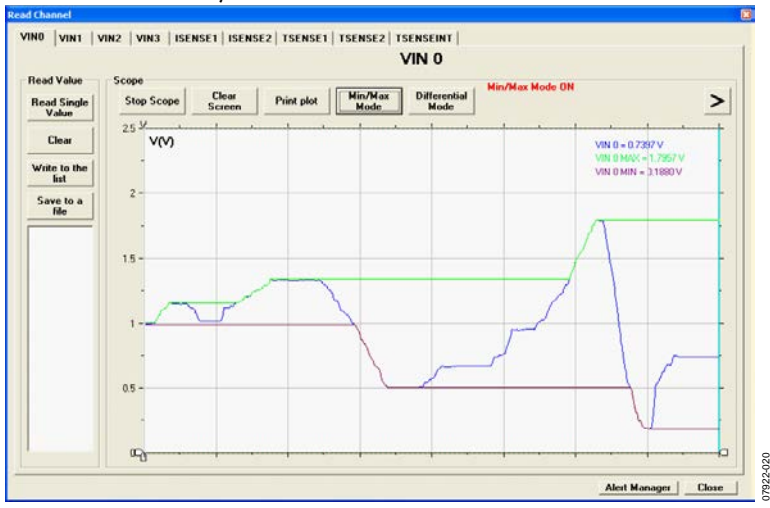

Figure 20. Minimum/Maximum Mode of Operation for the Read Channel Window

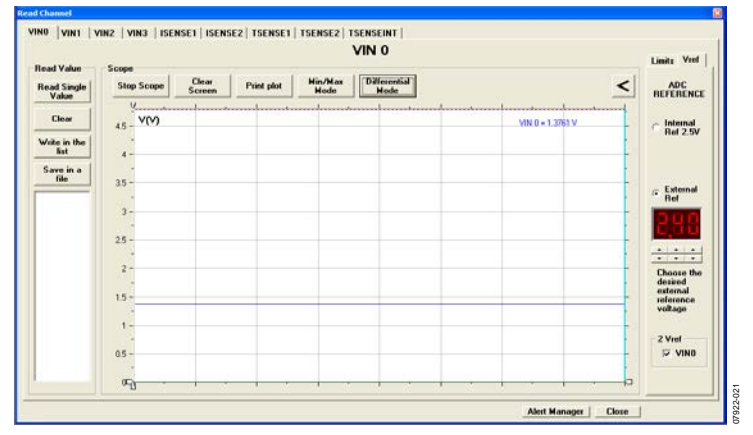

Figure 21. Vref Tab of the Read Channel Window

| and Value            | Come       |                 |            |                 |   |                     |   |
|----------------------|------------|-----------------|------------|-----------------|---|---------------------|---|
| lead Single<br>Value | Stop Scope | Clear<br>Screen | Print plot | Hin/Max<br>Mode |   |                     | > |
| Clear                | 1 1(A)     |                 |            | 1 *             |   | ISENSE 1 = 0.0879 A | t |
| Vrite to the<br>Sist | - 80       |                 |            |                 |   |                     | _ |
| Save to a            | - 30       |                 |            |                 |   |                     |   |
|                      | 0.4 -      |                 |            |                 |   |                     | - |
|                      | 0.2 -      |                 | -          | _               | _ |                     | _ |
| Rsense<br>Value      | 0          |                 |            |                 |   |                     |   |
| 0.0                  | 0.2 -      |                 |            |                 |   |                     |   |
|                      | - 44       |                 |            |                 |   |                     |   |
| oose the<br>used     | 06 -       |                 |            |                 |   |                     |   |
| ense in              | - 8.0      |                 |            |                 |   |                     |   |

Figure 22. **ISENSE1** Tab of the **Read Channel** Window Rev. A | Page 13 of 25

#### **ALERT MANAGER WINDOW**

The **Alert Manager** window analyzes the alert register to check for any alert events. An alert is signaled on a specific channel when the input analog signal becomes greater than or less than the specified limits. The software changes the marker from the color gray to the color red to convey an alert (see Figure 23). Due to timing constraints inherent in the software and Windows, an alert can be checked every 100 ms to 2000 ms. The period of time can be controlled using the scroll bar at the bottom of the window. The entire contents of the alert register can be cleared by writing all 1s to the alert status register. The **Alert Manager** window also allows the autocycle mode to be selected for the four uncommitted analog input channels as well as the two I<sub>SENSE</sub> channels. The desired channels can be selected by clicking the **Autocycle Mode** button in the **Alert Manager** window and then selecting the appropriate check boxes in the **Channels** box (see Figure 24). Consult the **Register Map** window for the assignment of each alert bit into the three alert registers.

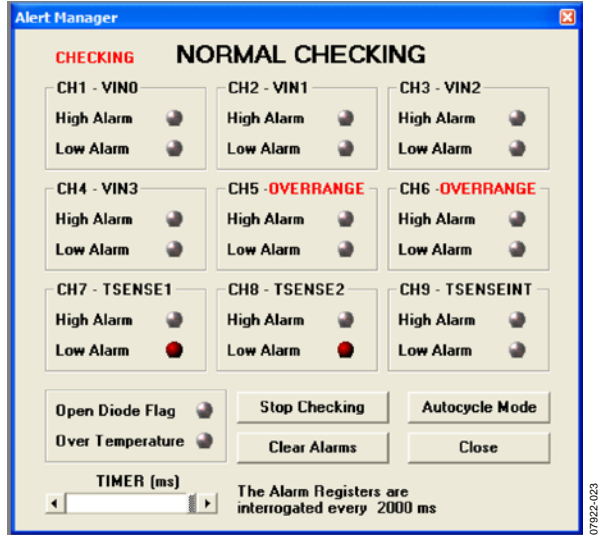

Figure 23. Alert Manager Window

| CH1 - VINO       | CH2 - VIN1<br>High Alarm | CH3 - VIN2<br>High Alarm | Channels                           |
|------------------|--------------------------|--------------------------|------------------------------------|
| Low Alarm        | Low Alarm                | Low Alarm                | CH1                                |
| CH4 - VIN3       | CH5 - ISENSE1            | CH6 - ISENSE2            | CH2                                |
| High Alarm 🛛 🍚   | High Alarm 🏼 🍚           | High Alarm 🏾 🍚           | 🗆 СНЗ                              |
| Low Alarm 🏼 🎱    | Low Alarm 🍚              | Low Alarm 🏼 🍚            | CH4                                |
| -CH7 - TSENSE1   | CH8 - TSENSE2            | CH9 - TSENSEINT          | 🗆 CH5                              |
| High Alarm 🍚     | High Alarm 🍚             | High Alarm 🍚             | CH6                                |
| Low Alarm 🍚      | Low Alarm 🏼 🔮            | Low Alarm 🔮              |                                    |
| Open Diode Flag  | Stop Checking            | Autocycle Mode           | The Auto<br>Cycle Mod<br>stops the |
| Over Temperature | Clear Alarms             | Close                    | Scope and<br>vice versa            |

Figure 24. Autocycle Mode Checking in the Alert Manager Window

# EXTERNAL TEMPERATURE SENSOR OFFSET CALIBRATION WINDOW

The **External Temperature Sensor Offset Calibration** window calibrates the temperature, correcting errors attributable to noise that may be coupled onto the Dx+ and Dx– pins of the remote temperature sensors. Both  $T_{SENSE1}$  and  $T_{SENSE2}$  can be offset using the gauges shown in Figure 25. The sliders can be adjusted from between  $-32^{\circ}$ C and  $+31.75^{\circ}$ C, and the resulting value is automatically subtracted as a twos complement 8-bit reading from every temperature measurement before the value is stored in the relative result register.

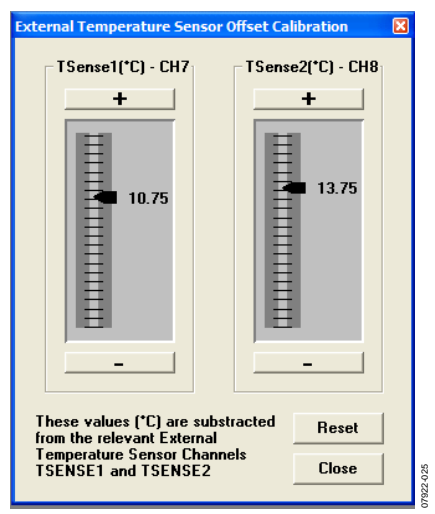

Figure 25. External Temperature Sensor Offset Calibration Window

#### LOAD DAC WINDOW

The **DAC** tab in the main window contains only the **Load DAC Channel** window. The **Load DAC** window allows the user to select any of the four DAC outputs and load a value to them, using the slider on the left side of the window (see Figure 26). All four DACs can be loaded simultaneously. Note that the DAC output is twice the reference voltage when no offset is applied.

An external offset can be applied to the selected DAC by clicking the **External Offset** button at the bottom of the **Load DAC** window. The **External Offset** box opens on the right side of the **Load DAC** window.

The user can select an offset of greater than or equal to the minimum offset input, 1.67 V. The resulting DAC output shown in the **Plot** box is given by

$$V_{OUT} = 3V_{OFFSET} - 5 + V_{DAC}$$

Figure 27 shows an external voltage of 2.0 V being applied to DAC1. As a result, the DAC1 output is approximately 3.5 V, as determined by the previous formula and shown in the **Plot** box of Figure 27. Select the appropriate check box in the **External Offset** box in the **Load DAC** window to load the offset. Additionally, if an offset voltage is applied to the OFFSET IN x pin to achieve DAC output voltages in excess of 5 V, an external DAC\_OUTPUT\_V+ supply of up to 16.5 V is required via Terminal J3.3. For more details, refer to the AD7294 data sheet.

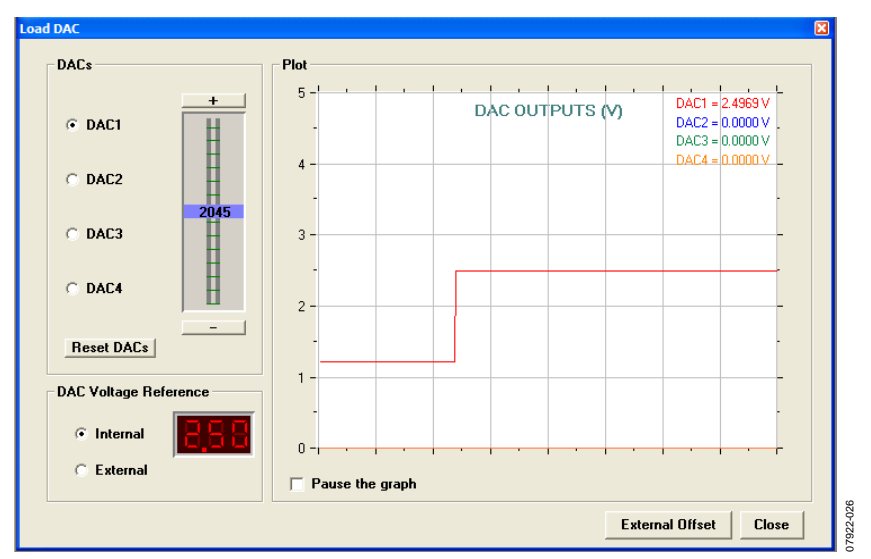

Figure 26. Load DAC Window

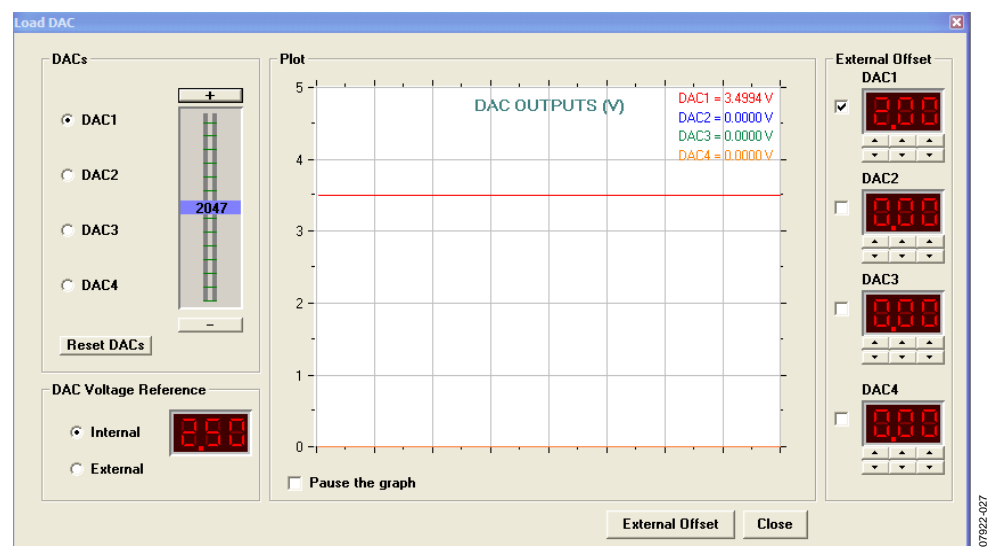

Figure 27. External Offset in Load DAC Window

### FREQUENTLY ASKED QUESTIONS

#### HOW CAN A USER CONFIRM THE HARDWARE HAS BEEN CORRECTLY INSTALLED ON THE COMPUTER?

Right-click **My Computer** and left-click **Properties**. On the **Hardware** tab, click **Device Manager** (see Figure 28).

| eneral  | Computer Name                                                                     | Hardware                                                | Advanced                    | Remote                                               |              |
|---------|-----------------------------------------------------------------------------------|---------------------------------------------------------|-----------------------------|------------------------------------------------------|--------------|
| - Add H | Hardware Wizard<br>The Add Hard                                                   | ware Wizaro                                             | d helps you in              | stall hardware.<br>d Hardware Wiz                    | ard          |
| Devic   | The Device Manager<br>The Device M<br>on your compu-<br>properties of a<br>Driver | lanager lists<br>uter. Use the<br>ny device.<br>Signing | all the hardw<br>Device Mar | are devices inst<br>lager to change<br>Device Manage | alled<br>the |
|         | vare Profiles                                                                     |                                                         |                             |                                                      |              |
| Hardy   | Hardware prof<br>different hardv                                                  | iles provide<br>vare configu                            | a way for you<br>rations.   | to set up and s                                      | store        |

Figure 28. Accessing the Device Manager

Scroll to **Universal Serial Bus controllers** and expand the root directory (see Figure 29). When the AD7294 hardware is correctly installed, each time the user inserts the USB cable into the evaluation board, the items under the **Universal Serial Bus controllers** root refresh. Figure 29 shows the AD7294 is present each time the evaluation board and USB cable is plugged in correctly. The root is subsequently refreshed when the USB cable is unplugged from the evaluation board and the AD7294 evaluation kit connection is removed from the root.

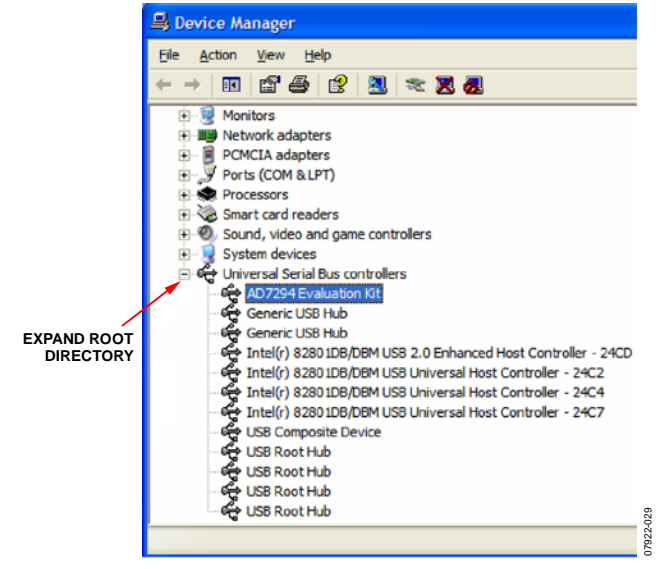

Figure 29. Universal Serial Bus Controllers Root Directory, with Correctly Installed Hardware

#### DURING THE INSTALLATION, THE CANNOT INSTALL THIS HARDWARE MESSAGE APPEARS. WHEN CLICKING FINISH, THE HARDWARE INSTALLATION ERROR MESSAGE APPEARS. WHAT DOES THE USER DO NEXT?

Assuming the software is installed correctly, the message in Figure 30 indicates the AD7294 device drivers are not installed to the correct folder. Therefore, the computer has not recognized the EVAL-AD7294.

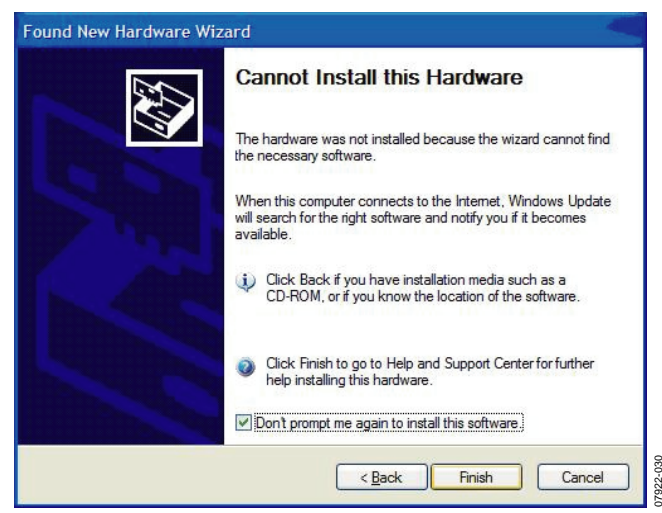

Figure 30. Cannot Install this Hardware Window

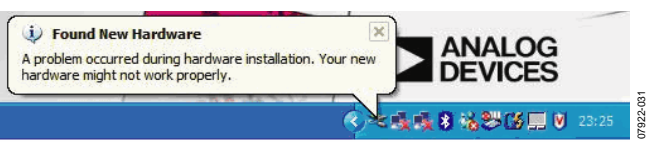

Figure 31. Hardware Installation Error Message

To install the drivers, right-click **My Computer** and left-click **Properties**. On the **Hardware** tab, click **Device Manager**. Expand **Other devices** (see Figure 32), and right-click **USB Device** and choose **Uninstall Driver**. Unplug the evaluation board and wait for approximately 30 sec before plugging it in again.

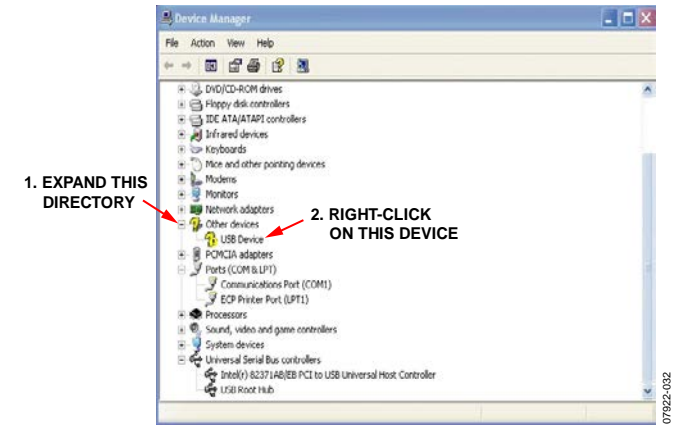

Figure 32. Uninstall the Drivers

Proceed through the installation wizard a second time. A correct installation is indicated by the expanded root directory shown in Figure 33. If you encounter the same error message the second time, uninstall the device driver and the software, and then contact the Analog Devices applications department for further instructions and driver files.

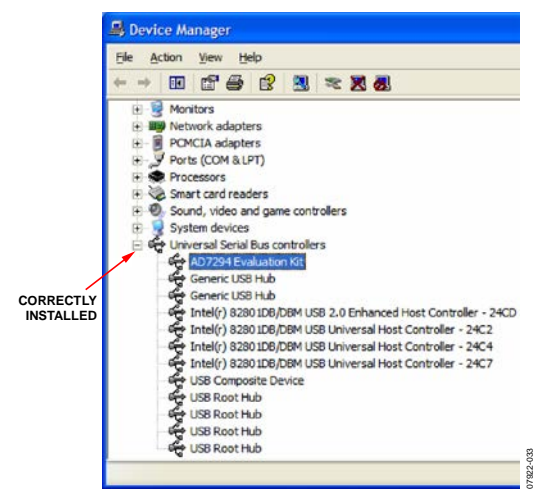

Figure 33. Correct Installation Results in an Expanded Root Directory

### LAYOUT AND CONFIGURATION GUIDELINES POWER SUPPLY DECOUPLING AND GROUNDING

When accuracy is important in a circuit, carefully consider the power supply and ground return layout on the EVAL-AD7294. The printed circuit board containing the AD7294 must have separate analog and digital sections, each having an area of the EVAL-AD7294. If the AD7294 is in a system where other devices require an AGND to DGND connection, the connection must be made at only one point. This ground point must be as close as possible to the AD7294.

The power supply to the AD7294 must be decoupled with 10  $\mu$ F tantalum capacitor and 0.1  $\mu$ F ceramic capacitor. The capacitors must be placed as close as possible to the device, with the 0.1  $\mu$ F ceramic capacitor closer to the device than the tantalum capacitor. In addition, it is important that the 0.1  $\mu$ F capacitor has low effective series resistance (ESR) and low effective series inductance (ESI).

The 0.1  $\mu F$  capacitor provides a low impedance path to ground for high frequencies caused by transient currents due to internal logic switching.

The power supply line must have as large a trace as possible to provide a low impedance path and to reduce glitch effects on the supply line. Clocks and other components with fast-switching digital signals must be shielded from other parts of the EVAL-AD7294 by a digital ground. Avoid crossover of digital and analog signals if possible. When traces cross on opposite sides of the EVAL-AD7294, ensure that they run at right angles to each other to reduce feedthrough effects on the EVAL-AD7294. The most efficient board layout technique is the microstrip technique, where the component side of the EVAL-AD7294 is dedicated to the ground plane only and the signal traces are placed on the solder side; however, this is not always possible with a 2-layer board.

### **EVALUATION BOARD SCHEMATICS AND ARTWORK**

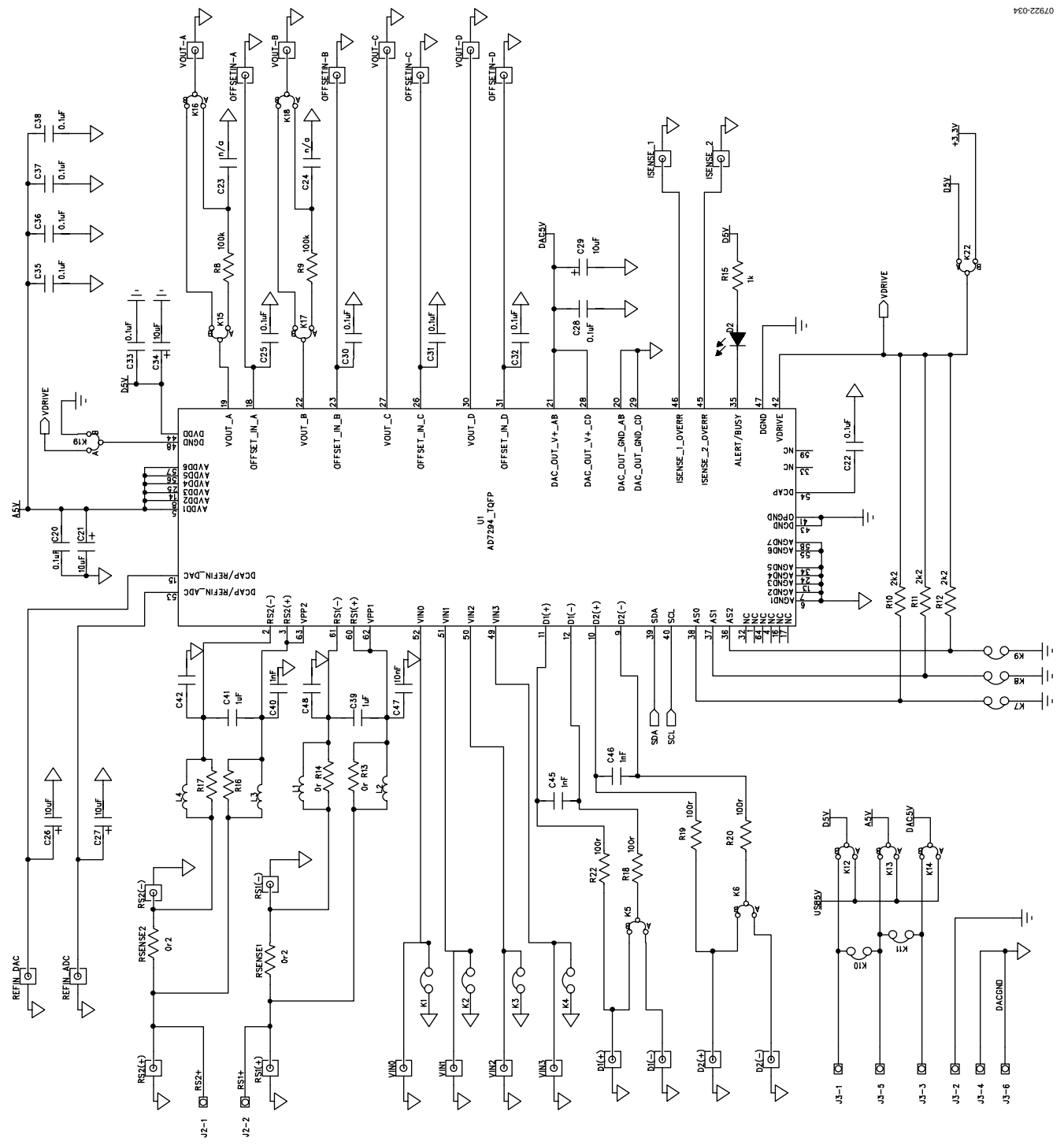

Figure 34. Evaluation Board Schematic

### EVAL-AD7294 User Guide

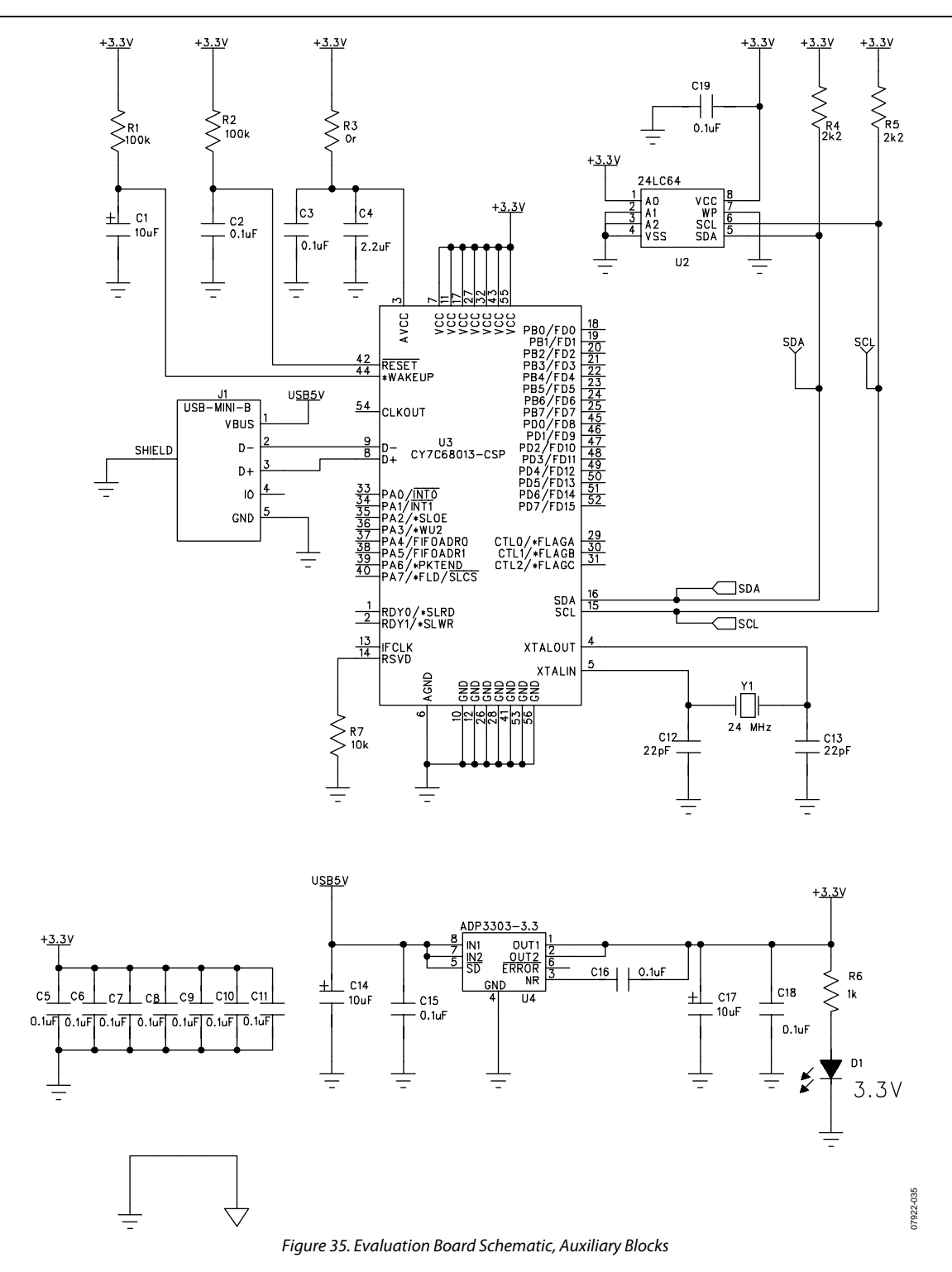

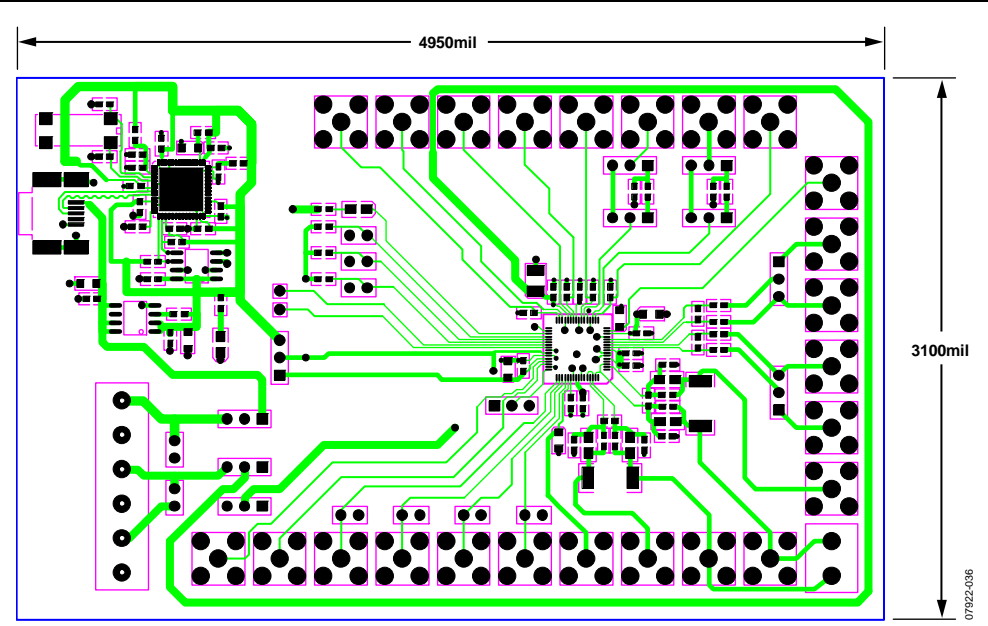

Figure 36. Evaluation Board Layout, Component Side View

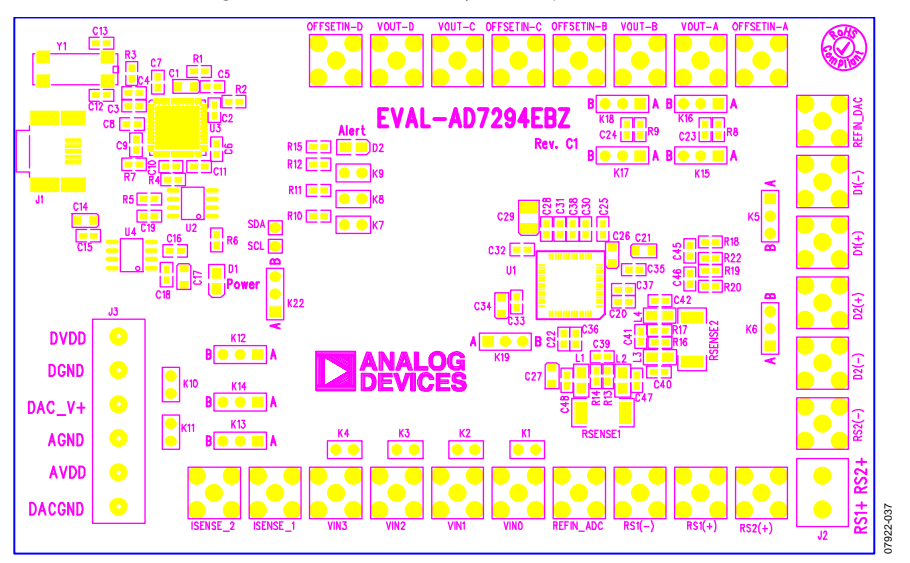

Figure 37. Evaluation Board Layout, Silkscreen View

### EVAL-AD7294 User Guide

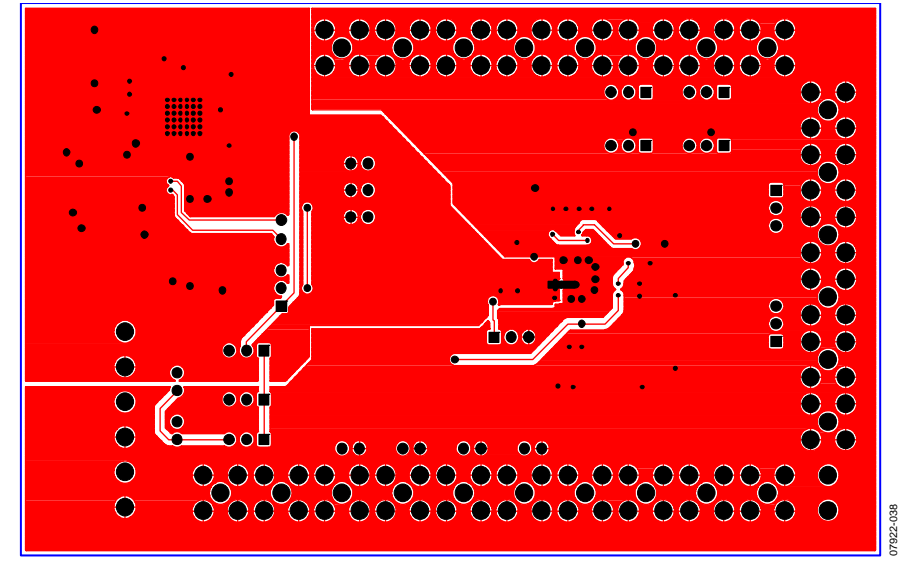

Figure 38. Evaluation Board Layout, Solder Side View

### **ORDERING INFORMATION** BILL OF MATERIALS

Table 5.

| Qty | Reference Designator                                                                                                    | Description                                                               | Supplier/Part Number <sup>1</sup> |
|-----|----------------------------------------------------------------------------------------------------|---------------------------------------------------------------------------|-----------------------------------|
| 24  | C2, C3, C5, C6, C7, C8, C9, C10, C11, C15,<br>C16, C18, C19, C20, C22, C25, C28, C30,<br>C31, C32, C33, C35, C36, C37, C38                                                                                                    | 0.1 μF capacitor                                                          | FEC 136-2556                      |
| 1   | C47                                                                                                    | 10 nF capacitor                                                           | FEC 141-4026                      |
| 3   | C40, C45, C46                                                                                                    | 1 nF capacitor                                                            | FEC 141-4605                      |
| 2   | C39, C41                                                                                                    | 1 μF capacitor                                                            | FEC 128-8202                      |
| 1   | C4                                                                                                    | 2.2 μF capacitor                                                          | Digi-Key 490-1552-1-ND            |
| 2   | C12, C13                                                                                                    | 22 pF capacitor                                                           | FEC 722-005                       |
| 4   | C23, C24, C42, C48                                                                                                    | Not inserted                                                              | Not inserted                      |
| 8   | C1, C14, C17, C21, C26, C27, C29, C34                                                                                                    | 10 μF capacitor                                                           | FEC 197-130                       |
| 5   | R3, R13, R14, R16, R17                                                                                                    | 0 Ω resistor                                                              | FEC 933-1662                      |
| 4   | R1, R2, R8, R9                                                                                                    | 100 kΩ resistor                                                           | FEC 933-0402                      |
| 4   | R18, R19, R20, R22                                                                                                    | 100 Ω resistor                                                            | FEC 146-9862                      |
| 1   | R7                                                                                                    | 10 kΩ resistor                                                            | FEC 933-0399                      |
| 2   | R6, R15                                                                                                    | 1 kΩ resistor                                                             | FEC 933-0380                      |
| 5   | R4, R5, R10, R11, R12                                                                                                    | 2.2 kΩ resistor                                                           | FEC 933-0810                      |
| 2   | RSENSE1, RSENSE2                                                                                                    | 200 mΩ resistor                                                           | FEC 110-0068                      |
| 2   | D1, D2                                                                                                    | LED                                                                       | FEC 579-0852                      |
| 1   | U1                                                                                                    | 12-bit, multichannel, ADC, DACs, temperature sensors, and current sensors | Analog Devices<br>AD7294BSUZ      |
| 1   | Y1                                                                                                    | 24 MHz SMD quartz crystal                                                 | FEC 950-9658                      |
| 1   | U4                                                                                                    | High accuracy, anyCAP®, 200 mA, low dropout linear regulator              | Analog Devices<br>ADP3303ARZ-3.3  |
| 1   | U2                                                                                                    | 64k I <sup>2</sup> C serial EEPROM                                        | FEC 975-8070                      |
| 1   | U3                                                                                                    | USB microcontroller high speed USB peripheral<br>controller               | Digi-Key 428-1669-ND              |
| 24  | D1+, D1-, D2+, D2-, I <sub>SENSE</sub> 1, I <sub>SENSE</sub> 2,<br>OFFSET IN A, OFFSET IN B, OFFSET IN C,<br>OFFSET IN D, REF <sub>IN</sub> ADC, REF <sub>IN</sub> DAC, RS1(+),<br>RS1(-), RS2(+), RS2(-), V <sub>IN</sub> 0, V <sub>IN</sub> 1, V <sub>IN</sub> 2, V <sub>IN</sub> 3,<br>V <sub>OUT</sub> A, V <sub>OUT</sub> B, V <sub>OUT</sub> C, V <sub>OUT</sub> D | SMB connector                                                             | FEC 120-6013                      |
| 1   | J2                                                                                                    | Power terminal block, connector, two pins                                 | FEC 151-789                       |
| 1   | J3                                                                                                    | Power terminal block, connector, six pins                                 | FEC 117-7890                      |
| 9   | K1, K2, K3, K4, K7, K8, K9, K10, K11                                                                                                    | Jumper 1                                                                  | FEC 102-2247                      |
| 11  | K5, K6, K12, K13, K14, K15, K16, K17,<br>K18, K19, K22                                                                                                    | Jumper 2                                                                  | FEC 102-2244                      |
| 1   | 11                                                                                                    | USB connector                                                             | FFC 978-6490                      |

<sup>1</sup> FEC = Farnell Electronics, Inc.

### NOTES

I<sup>2</sup>C refers to a communications protocol originally developed by Philips Semiconductors (now NXP Semiconductors).

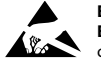

#### ESD Caution

ESD (electrostatic discharge) sensitive device. Charged devices and circuit boards can discharge without detection. Although this product features patented or proprietary protection circuitry, damage may occur on devices subjected to high energy ESD. Therefore, proper ESD precautions should be taken to avoid performance degradation or loss of functionality.

#### **Legal Terms and Conditions**

By using the evaluation board discussed herein (together with any tools, components documentation or support materials, the "Evaluation Board"), you are agreeing to be bound by the terms and conditions set forth below ("Agreement") unless you have purchased the Evaluation Board, in which case the Analog Devices Standard Terms and Conditions of Sale shall govern. Do not use the Evaluation Board until you have read and agreed to the Agreement. Your use of the Evaluation Board shall signify your acceptance of the Agreement. This Agreement is made by and between you ("Customer") and Analog Devices, Inc. ("ADI"), with its principal place of business at One Technology Way, Norwood, MA 02062, USA. Subject to the terms and conditions of the Agreement, ADI hereby grants to Customer a free, limited, personal, temporary, non-exclusive, non-sublicensable, non-transferable license to use the Evaluation Board FOR EVALUATION PURPOSES ONLY. Customer understands and agrees that the Evaluation Board is provided for the sole and exclusive purpose referenced above, and agrees not to use the Evaluation Board for any other purpose. Furthermore, the license granted is expressly made subject to the following additional limitations: Customer shall not (i) rent, lease, display, sell, transfer, assign, sublicense, or distribute the Evaluation Board; and (ii) permit any Third Party to access the Evaluation Board. As used herein, the term "Third Party" includes any entity other than ADI, Customer, their employees, affiliates and in-house consultants. The Evaluation Board is NOT sold to Customer; all rights not expressly granted herein, including ownership of the Evaluation Board, are reserved by ADI. CONFIDENTIALITY. This Agreement and the Evaluation Board shall all be considered the confidential and proprietary information of ADI. Customer may not disclose or transfer any portion of the Evaluation Board to any other party for any reason. Upon discontinuation of use of the Evaluation Board or termination of this Agreement, Customer agrees to promptly return the Evaluation Board to ADI. ADDITIONAL RESTRICTIONS. Customer may not disassemble, decompile or reverse engineer chips on the Evaluation Board. Customer shall inform ADI of any occurred damages or any modifications or alterations it makes to the Evaluation Board, including but not limited to soldering or any other activity that affects the material content of the Evaluation Board. Modifications to the Evaluation Board must comply with applicable law, including but not limited to the RoHS Directive. TERMINATION. ADI may terminate this Agreement at any time upon giving written notice to Customer. Customer agrees to return to ADI the Evaluation Board at that time. LIMITATION OF LIABILITY. THE EVALUATION BOARD PROVIDED HEREUNDER IS PROVIDED "AS IS" AND ADI MAKES NO WARRANTIES OR REPRESENTATIONS OF ANY KIND WITH RESPECT TO IT. ADI SPECIFICALLY DISCLAIMS ANY REPRESENTATIONS, ENDORSEMENTS, GUARANTEES. OR WARRANTIES. EXPRESS OR IMPLIED. RELATED TO THE EVALUATION BOARD INCLUDING, BUT NOT LIMITED TO, THE IMPLIED WARRANTY OF MERCHANTABILITY, TITLE, FITNESS FOR A PARTICULAR PURPOSE OR NONINFRINGEMENT OF INTELLECTUAL PROPERTY RIGHTS. IN NO EVENT WILL ADI AND ITS LICENSORS BE LIABLE FOR ANY INCIDENTAL, SPECIAL, INDIRECT, OR CONSEQUENTIAL DAMAGES RESULTING FROM CUSTOMER'S POSSESSION OR USE OF THE EVALUATION BOARD, INCLUDING BUT NOT LIMITED TO LOST PROFITS, DELAY COSTS, LABOR COSTS OR LOSS OF GOODWILL. ADI'S TOTAL LIABILITY FROM ANY AND ALL CAUSES SHALL BE LIMITED TO THE AMOUNT OF ONE HUNDRED US DOLLARS (\$100.00). EXPORT. Customer agrees that it will not directly or indirectly export the Evaluation Board to another country, and that it will comply with all applicable United States federal laws and regulations relating to exports. GOVERNING LAW. This Agreement shall be governed by and construed in accordance with the substantive laws of the Commonwealth of Massachusetts (excluding conflict of law rules). Any legal action regarding this Agreement will be heard in the state or federal courts having jurisdiction in Suffolk County, Massachusetts, and Customer hereby submits to the personal jurisdiction and venue of such courts. The United Nations Convention on Contracts for the International Sale of Goods shall not apply to this Agreement and is expressly disclaimed.

©2009-2016 Analog Devices, Inc. All rights reserved. Trademarks and registered trademarks are the property of their respective owners. UG07922-0-8/16(A)

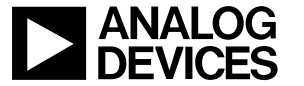

www.analog.com